# **Molecular Biology Laboratory**

Bioinformatics and Genomics Lab.

## Week2. Protein Sequence Alignment (BLAST, Clustal Omega) & Domain Search

- 1. Practice how to use UniProt database
- Find information on GFP and get the amino acid sequence
  - $\triangleright$ Search "uniprot" in google and access UniProt.

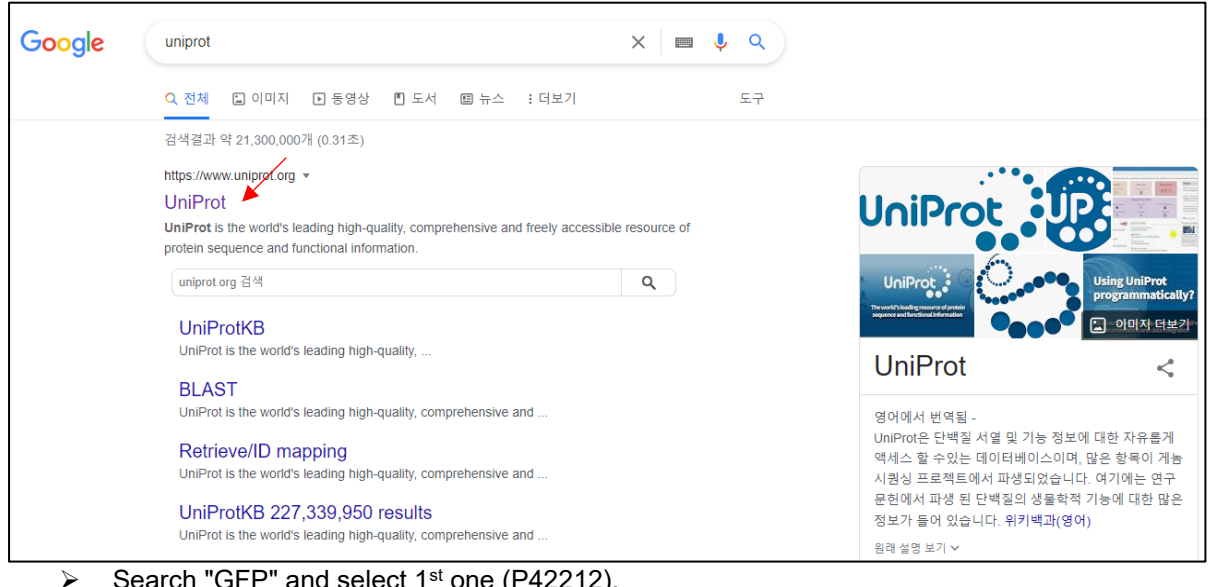

Search "GFP" and select 1st one (P42212).

| UniProt BLAST Align Pepti                                               | ide search ID mapping                           | SPARQL UniProtKB •        | GFP                                             | Advanced   List                                    | Search 🚔 🕯                                                                      | à 🗠 Help           |
|-------------------------------------------------------------------------|-------------------------------------------------|---------------------------|-------------------------------------------------|----------------------------------------------------|---------------------------------------------------------------------------------|--------------------|
| Status<br>Reviewed (Swiss-Prot) (392)<br>Unreviewed (TrEMBL)<br>(6,447) | UniProtKB<br>BLAST Align Map IE                 | 6,839 results             | or search "GFP" as a Prot<br>Id View: Cards ○   | ein family, Gene Name, Prot<br>Table 💿 🖉 Customize | ein Name, Organism, or<br>columns 🧠 Share                                       | Taxonomy           |
| Popular organisms<br>Zebrafish (57)<br>A. thaliana (42)<br>Human (25)   | <ul> <li>Entry ▲</li> <li>P42212 ▲ 3</li> </ul> | Entry Name ▲<br>GFP_AEQVI | Protein Names A<br>Green fluorescent<br>protein | Gene Names 🔺                                       | Organism<br>Aequorea<br>victoria (Water<br>jellyfish)<br>(Mesonema<br>victoria) | Length ▲<br>238 AA |
| Mouse (18)<br>E. coli K12 (12)<br>Taxonomy                              | 🗆 Q9SEU7 🏻 🤱                                    | TRXM3_ARATH               | Thioredoxin M3,<br>chloroplastic[]              | <b>GAT1</b> , At2g15570,<br>F9O13.12               | Arabidopsis<br>thaliana<br>(Mouse-ear<br>cress)                                 | 173 AA             |

We can find information on GFP protein. To get the amino acid sequence, click "Sequence"- "Download".

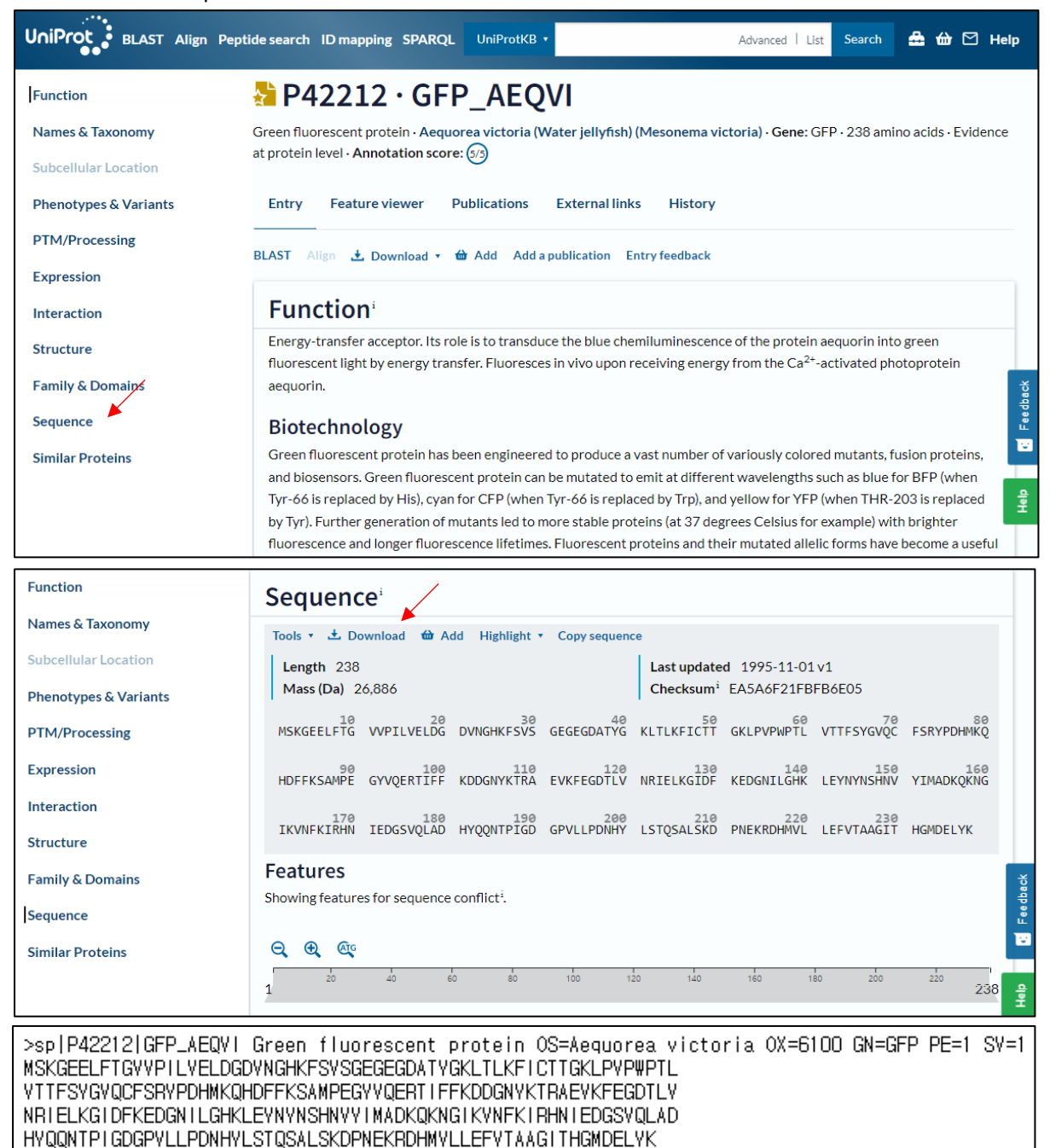

#### 2. Practice how to use BLASTP

- Try sequence alignment of GFP
  - > Search "blastp" in google and access BLASTP

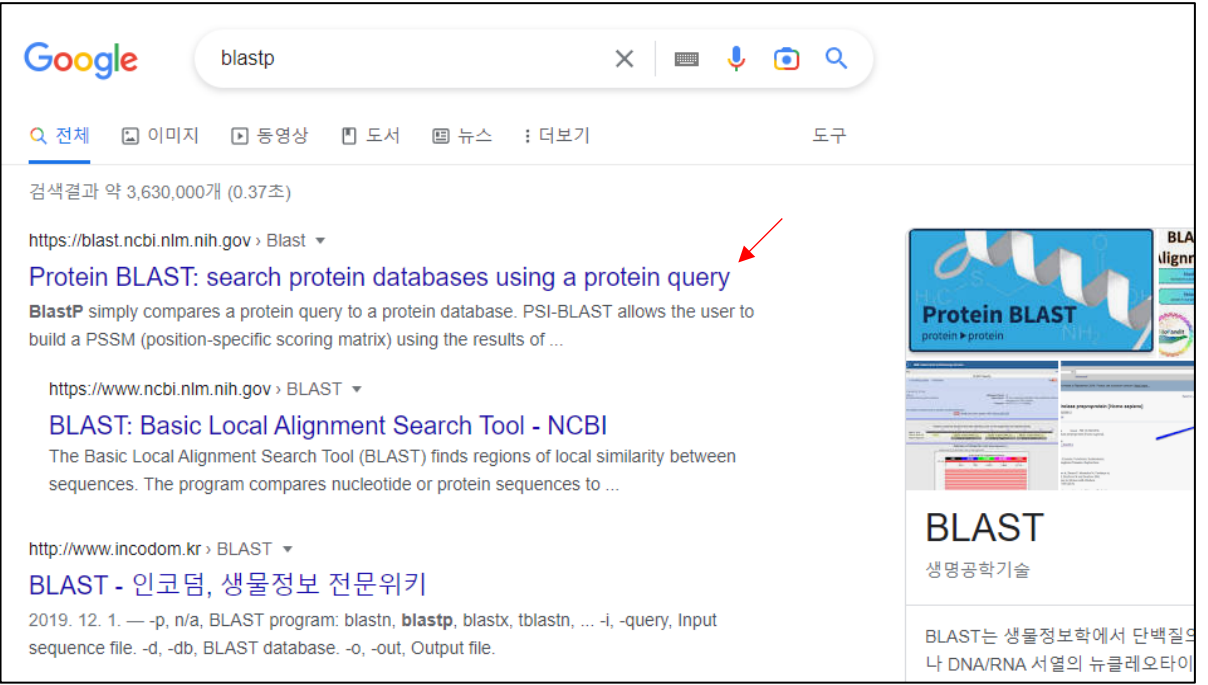

Copy and paste the GFP sequence to the query sequence box and set job title. Select program algorithm as "blastp" and click "BLAST" button to run the tool

|                                                         | BLAST <sup>®</sup> » blastp suite                                       |                                                      |
|---------------------------------------------------------|-------------------------------------------------------------------------|------------------------------------------------------|
| blastn bla                                              | astp blastx tblastn tblastx                                             | Standard Protein BLAST                               |
|                                                         |                                                                         | BLASTP programs search protein databases using a pro |
| Enter Query S<br>Enter accession nu                     | equence<br>umber(s), gi(s), or FASTA sequence(s) 😯 Clear 🔶 Query subran | ge 😧                                                 |
| NRIELKGIDFKEDGN<br>GSVQLAD<br>HYQQNTPIGDGPVLI<br>MDELYK | ILGHKLEYNYNSHNVYIMADKQKNGIKVNFKIRHNIED                                  |                                                      |
| Or, upload file                                         | 파일 선택   선택된 파일 없음 ү 🕜                                                   |                                                      |
| Job Title                                               | GFP<br>Enter a descriptive title for your BLAST search ?                |                                                      |
| Align two or mor                                        | re sequences 😮                                                          |                                                      |
| Choose Searc                                            | h Set                                                                   |                                                      |
| Databases                                               | Standard databases (nr etc.): New O Experimental databases              | For more info see What is clustered nr?              |
| Compare                                                 | Select to compare standard and experimental database 😯                  |                                                      |

| Drogram Cala  | ation                                                                                                    |
|---------------|----------------------------------------------------------------------------------------------------|
| Program Selec | cuon                                                                                                    |
| Algorithm     | <ul> <li>Quick BLASTP (Accelerated protein-protein BLAST)</li> <li>blastp (protein-protein BLAST)</li> <li>PSI-BLAST (Position-Specific Iterated BLAST)</li> <li>PHI-BLAST (Pattern Hit Initiated BLAST)</li> <li>DELTA-BLAST (Domain Enhanced Lookup Time Accelerated BLAST)</li> <li>Choose a BLAST algorithm ?</li> </ul> |
|               |                                                                                                    |
|               |                                                                                                    |
| BLAST         | Search database nr using Blastp (protein-protein BLAST) Show results in a new window                                                                                                    |

Select GFP of "Aequorea victoria" and check information (Query cover, Per. Ident, Graphic Summary etc.)

| Job Title     | GFP                                                                             | Filter Results                                                                                                    |  |  |  |  |
|---------------|---------------------------------------------------------------------------------|----------------------------------------------------------------------------------------------------|--|--|--|--|
| RID           | PHBHJCYM01R Search expires on 11-08 14:05 pm Download All V                     |                                                                                                    |  |  |  |  |
| Program       | BLASTP 😧 Citation 🗸                                                             | Organism only top 20 will appear exclude                                                                                                    |  |  |  |  |
| Database      | nr <u>See details</u> Y                                                         | Type common name, binomial, taxid or group name                                                                                                    |  |  |  |  |
| Query ID      | Icl Query_69491                                                                 | + Add organism                                                                                                    |  |  |  |  |
| Description   | sp P42212 GFP_AEQVI Green fluorescent protein OS=Ae                             | Percent Identity E value Query Coverage                                                                                                    |  |  |  |  |
| Molecule type | amino acid                                                                      | to to to                                                                                                    |  |  |  |  |
| Query Length  | 238                                                                             |                                                                                                    |  |  |  |  |
| Other reports | Distance tree of results Multiple alignment MSA viewer                          | Filter Reset                                                                                                    |  |  |  |  |
|               | Compare these results against the new Clustered nr database ? BLAST             |                                                                                                    |  |  |  |  |
| Descriptions  | Graphic Summary Alignments Taxonomy                                             |                                                                                                    |  |  |  |  |
| Sequences p   | producing significant alignments                                                | Download ∨ Select columns ∨ Show 100 ♥ @                                                                                                    |  |  |  |  |
| select all    | 1 sequences selected                                                            | GenPept Graphics Distance tree of results Multiple alignment MSA Viewer                                                                                                    |  |  |  |  |
|               | Description                                                                     | Scientific Name         Max         Total         Query         E         Per.         Acc.           Score         Score         Cover         Value         Ident         Len         Accession |  |  |  |  |
| green fluore  | scent protein [synthetic construct]                                             | synthetic construct 496 496 100% 5e-177 100.00% 247 AAB51347.1                                                                                                    |  |  |  |  |
| linker-GFP [  | Cloning vector pGGD001]                                                         | Cloning vector p 497 497 100% 6e-177 99.16% 272 AHE38523.1                                                                                                    |  |  |  |  |
| unnamed pr    | otein product [Binary vector pZH2B-2ox3i]                                       | Binary vector pZ 496 496 100% 6e-177 99.16% 266 BAJ22064.1                                                                                                    |  |  |  |  |
| GFP-NLS [C    | Cloning vector pGGC012]                                                         | Cloning vector p 498 498 100% 1e-176 99.16% 323 AHE38509.1                                                                                                    |  |  |  |  |
| RecName: F    | -ull=Green fluorescent protein [Aequorea victoria]                              | Aequorea victoria 494 494 100% 1e-176 100.00% 238 P42212.1                                                                                                    |  |  |  |  |
| mitochondria  | a-targeted synthetic green fluorescent protein [Gateway binary vector R4L1pGWB4 | Gateway binary         497         497         100%         1e-176         99.16%         296         BBG75473.1                                                                                  |  |  |  |  |

- 3. Practice how to use Clustal Omega
- Try multiple sequence alignment (MSA) of GFP, CFP, YFP, and RFP
  - Copy and paste sequence to the given "FASTA" file (Week2\_Fluorescence\_Protein \_Sequences\_for\_Upload.fa). Edit header part of GFP as ">GFP" for MSA.

| Week2_Fluorescence_Protein_Sequent | ces.fa - Windows 메모장 |          |                | - [         |   |
|------------------------------------|----------------------|----------|----------------|-------------|---|
| 파일(F) 편집(E) 서식(O) 보기(V) 도          | -움말(H)               |          |                |             |   |
| >GFP                               |                      |          |                | *           | ^ |
| MSKGEELFTGVVPILVELDGDVNG           | GHKFSVSGEGEGDAT      | YGKLTL   | KFICTTGKLPVPW  | VPTL        |   |
| VTTFSYGVQCFSRYPDHMKQHD             | FFKSAMPEGYVQERT      | IFFKDD   | GNYKTRAEVKFE   | GDTLV       |   |
| NRIELKGIDFKEDGNILGHKLEYNY          | (NSHNVYIMADKQKN      | IGIKVN   | FKIRHNIEDGSVC  | )LAD        |   |
| HYQQNTPIGDGPVLLPDNHYLST<br>>CFP    | QSALSKDPNEKRDHI      | MVLLE    | FVTAAGITHGMD   | ELYK        |   |
| MSKGEELFTGVVPILVELDGDVNG           | GHKFSVSGEGEGDAT      | YGKLTL   | KFICTTGKLPVPW  | <b>VPTL</b> |   |
| VTTFSWGVQCFSRYPDHMKQHE             | OFFKSAMPEGYVQER      | TIFFKD   | DGNYKTRAEVKF   | EGDTL\      | / |
| NRIELKGIDFKEDGNILGHKLEYNY          | (NSHNVYIMADKQKN      | IGIKVN   | FKIRHNIEDGSVC  | )LAD        |   |
| HYQQNTPIGDGPVLLPDNHYLST<br>>YFP    | QSALSKDPNEKRDH       | MVLLE    | VTAAGITHGMD    | ELYK        |   |
| MSKGEELFTGVVPILVELDGDVNG           | GHKFSVSGEGEGDAT      | YGKLTL   | KLLCTTGKLPVPV  | NPTL        |   |
| VTTFGYGLQCFARYPDHMKRHD             | FFKSAMPEGYVQERT      | IFFKDD   | GNYKTRAEVKFE   | GDTLV       |   |
| NRIELKGIDFKEDGNILGHKLEYNY          | (NSHNVYIMADKQKN      | IGIKVN   | FKIRHNIEDGSVC  | )LAD        |   |
| HYQQNTPIGDGPVLLPDNHYLSY<br>>RFP    | QSALFKDPNEKRDHI      | MVLLEF   | LTAAGITEGMN    | ELYK        |   |
| MRSSKNVIKEFMRFKVRMEGTVN            | GHEFEIEGEGEGRPY      | EGHNT    | VKLKVTKGGPLPF  | AWDI        |   |
| LSPQFQYGSKVYVKHPADIPDYKK           | KLSFPEGFKWERVMN      | FEDGG    | VVTVTQDSSLQD   | GCFIY       |   |
| KVKFIGVNFPSDGPVMQKKTMG\            | WEASTERLYPRDGVL      | KGEIHK   | ALKLKDGGHYLV   | EFKSI       |   |
| YMAKKPVQLPGYYYVDSKLDITSH           | HNEDYTIVEQYERTEG     | RHHLF    | L              |             |   |
|                                    |                      |          |                |             |   |
|                                    |                      |          |                |             | ~ |
|                                    | Ln 20, Col 46        | 100%     | Windows (CRLF) | UTF-8       |   |
| Search "clustal omega" in          | google and access Cl | ustal Or | nega.          |             |   |

| Google                                                 | clustal omega                                                                                      | × 🔳 🎙 🔍          |  |  |  |  |
|--------------------------------------------------------|----------------------------------------------------------------------------------------------------|------------------|--|--|--|--|
| Q 전체 🔲 이미지                                             | ▶ 동영상 ▮ 도서 ▤ 뉴스 :더보기                                                                               | 도구               |  |  |  |  |
| 검색결과 약 695,000개                                        | (0.36초)                                                                                            |                  |  |  |  |  |
| 도움말: <b>한국어</b> 검색결]                                   | 도움말: <mark>한국어</mark> 검색결과만 검색합니다. 환경설정에서 검색 언어를 지정할 수 있습니다.                                       |                  |  |  |  |  |
| https://www.ebi.ac.uk>                                 | Tools > msa > clustalo 💌                                                                           |                  |  |  |  |  |
| Clustal Omega < Multiple Sequence Alignment < EMBL-EBI |                                                                                                    |                  |  |  |  |  |
| Clustal Omega is a ne<br>and HMM profile-profile       | w multiple sequence alignment program that uses see<br>e techniques to generate alignments between | eded guide trees |  |  |  |  |

> Upload "FASTA" file, go to below and click "Submit" for MSA

| Multiple Sequence Alignment                                                                                                    |  |  |  |  |  |  |  |  |
|----------------------------------------------------------------------------------------------------|--|--|--|--|--|--|--|--|
| Clustal Omega is a new multiple sequence alignment program that uses seeded guide trees and HMM profile-profile                                                        |  |  |  |  |  |  |  |  |
| techniques to generate alignments between <b>three or more</b> sequences. For the alignment of two sequences please instead use our pairwise sequence alignment tools. |  |  |  |  |  |  |  |  |
|                                                                                                    |  |  |  |  |  |  |  |  |
| Important note: This tool can align up to 4000 sequences or a maximum file size of 4 MB.                                                                               |  |  |  |  |  |  |  |  |
| STEP 1 - Enter your input sequences                                                                                                    |  |  |  |  |  |  |  |  |
| Enter or paste a set of                                                                                                    |  |  |  |  |  |  |  |  |
| PROTEIN                                                                                                    |  |  |  |  |  |  |  |  |
| sequences in any supported format:                                                                                                    |  |  |  |  |  |  |  |  |
|                                                                                                    |  |  |  |  |  |  |  |  |
|                                                                                                    |  |  |  |  |  |  |  |  |
|                                                                                                    |  |  |  |  |  |  |  |  |
|                                                                                                    |  |  |  |  |  |  |  |  |
| Or, upload a file: 파일 선택 Week2_FluorSequences.fa Use a example sequence   Clear sequence   See more example inputs                                                     |  |  |  |  |  |  |  |  |
|                                                                                                    |  |  |  |  |  |  |  |  |

### > In the result, we can see how similar each fluorescence proteins.

| Results for job clustalo-I20220907-021907-0571-83271431-p1m                                                                                                    |                                                                                                    |                                                                                                    |                 |                    |  |
|----------------------------------------------------------------------------------------------------|----------------------------------------------------------------------------------------------------|----------------------------------------------------------------------------------------------------|-----------------|--------------------|--|
| Alignments Result Su                                                                                                    | mmary Guide Tre                                                                                                    | Phylogenetic Tree                                                                                                    | Results Viewers | Submission Details |  |
| Download Alignment F                                                                                                    | ile Hide Colors                                                                                                    |                                                                                                    |                 |                    |  |
| CLUSTAL O(1.2.4) multiple se                                                                                                    | equence alignment                                                                                                    |                                                                                                    |                 |                    |  |
| RFP MRSSKNVIKEFMRFKVRME<br>VFP MSKGEELFTGVVPILVELC<br>GFP MSKGEELFTGVVPILVELC<br>CFP MSKGEELFTGVVPILVELC<br>*                                                                                                    | GTVNGHEFE I EGEGEGRPVEGH<br>IGDVNGHKFSVSGEGEGDATVGKI<br>IGDVNGHKFSVSGEGEGDATVGKI<br>IGDVNGHKFSVSGEGEGDATVGKI<br>* *****:*.:****** *:                     | NTVKLKVTKGGPLPFAWD1 60<br>LTLKLLCT-TGKLPVPWPT 59<br>LTLKF1CT-TGKLPVPWPT 59<br>LTLKF1CT-TGKLPVPWPT 59<br>*:*: * * ***. *                                                                                                |                 |                    |  |
| RFP         LSPQFQYGSKVYVKHPAD           VFP         LVTTFGYGLQCFARVPDHN           GFP         LVTTFSVGVQCFSRVPDHN           CFP         LVTTFSWGVQCFSRVPDHN           *         *                                                | POYKKLSFPEGFKWERVMNFG<br>KRHDFFKSAMPEGVVQERTIFFI<br>KQHDFFKSAMPEGVVQERTIFFI<br>KQHDFFKSAMPEGVVQERTIFFI<br>*: * ::***: **.: *                             | EDGGVVTVTQDSSLQDGCF         118           KDDGNYKTRAEVKFEGDTL         119           KDDGNYKTRAEVKFEGDTL         119           KDDGNYKTRAEVKFEGDTL         119           KDDGNYKTRAEVKFEGDTL         119           :*.* |                 |                    |  |
| RFP         I YKVKF I GVNFPSDGPVMC           VFP         VNR I ELKG I DFKEDGN I LG           GFP         VNR I ELKG I DFKEDGN I LG           CFP         VNR I ELKG I DFKEDGN I LG           :::::::::::::::::::::::::::::::::::: | IXKTMGWEASTERLYPROGYLKGI<br>IHKL-EYNYNSHNYY IMADKQKN(<br>IHKL-EYNYNSHNYY IMADKQKN(<br>IHKL-EYNYNSHNYY IMADKQKN(<br>I IIIIIIIIIIIIIIIIIIIIIIIIIIIIIIIIIII | ETHKALKLKDGGHYL 174<br>GTKVNFKTRHNTEDGSVQL 178<br>GTKVNFKTRHNTEDGSVQL 178<br>GTKVNFKTRHNTEDGSVQL 178<br>*: :* ::**. *                                                                                                  |                 |                    |  |
| RFP         VEFKS I YMAKKPYQLPG           VFP         ADHYQQNTP I GDGPVLLPG           GFP         ADHYQQNTP I GDGPVLLPG           CFP         ADHYQQNTP I GDGPVLLPG                                                               | WYWYDSKLDITSHNEDYTIVEQ<br>INHYLSYQSALF                                                                                                    | YERTEGRHHLFL         225           KOPNEKRDHMVLLEFLTAA         227           KDPNEKRDHMVLLEFVTAA         227           KDPNEKRDHMVLLEFVTAA         227           : .* *.*:.*                                           |                 |                    |  |
| RFP          225           VFP         GITEGMNELYK         238           GFP         GITHGMDELYK         238           CFP         GITHGMDELYK         238                                                                        |                                                                                                    |                                                                                                    |                 |                    |  |

#### 4. Practice how to find protein domain

- Find sequence and domains of TP53 using "UniProt"
  - Search "Human P53" and select 1<sup>st</sup> one (P04637).

| UniProt Tools - SPARQ                      | L UniProtKB • | Human P53    |                                 | Advanced   List          | Search 🚑 🕯                                 | 🗃 🗹 Help |
|--------------------------------------------|---------------|--------------|---------------------------------|--------------------------|--------------------------------------------|----------|
| Status<br>Reviewed (Swiss-Prot)<br>(1,018) | UniPro        | tKB 26,864 I | results<br>d ⊕ Add View: Cards  | 🔿 Table 🖲 🖉 Cust         | omize columns 👒                            | Share •  |
| Unreviewed (TrEMBL)<br>(25,846)            | Entry 🔺       | Entry Name 🔺 | Protein Names 🔺                 | Gene Names 🔺             | Organism 🔺                                 | Length 🔺 |
| Popular organisms<br>Human (1,348)         | P04637        | P53_HUMAN    | Cellular tumor antigen<br>p53[] | <b>TP53</b> , P53        | Homo sapiens<br>(Human)                    | 393 AA   |
| Zebrafish (298)                            | P02340        | P53_MOUSE    | Cellular tumor antigen<br>p53[] | <b>Tp53</b> , P53, Trp53 | Mus musculus<br>(Mouse)                    | 390 AA   |
| Rat (22)<br>Fruit fly (11)                 | D P07193      | P53_XENLA    | Cellular tumor antigen<br>p53[] | tp53                     | Xenopus laevis<br>(African clawed<br>frog) | 363 AA   |

Get the protein sequence of TP53.

>sp|PO4637|P53\_HUMAN Cellular tumor antigen p53 OS=Homo sapiens OX=9606 GN=TP53 PE=1 SV=4 MEEPQSDPSVEPPLSQETFSDLWKLLPENNVLSPLPSQAMDDLMLSPDDIEQWFTEDPGP DEAPRMPEAAPPVAPAPAAPTPAAPAPAPSWPLSSSVPSQKTYQGSYGFRLGFLHSGTAK SVTCTYSPALNKMFCQLAKTCPVQLWVDSTPPPGTRVRAMAIYKQSQHMTEVVRRCPHHE RCSDSDGLAPPQHLIRVEGNLRVEVLDDRNTFRHSVVVPVEPPEVGSDCTTIHVNYMCNS SCMGGMNRRPILTIITLEDSSGNLLGRNSFEVRVCACPGRDRRTEEENLRKKGEPHHELP PGSTKRALPNNTSSSPQPKKKPLDGEYFTLQIRGRERFEMFRELNEALELKDAQAGKEPG GSRAHSSHLKSKKGQSTSRHKKLMFKTEGPDSD

> Click "Family & Domains" to see the domain information of TP53.

| <b>atures</b><br>wing features for region <sup>i</sup> , m | otif <sup>i</sup> , compositi         |                                                                                                    |                                  |  |  |  |  |  |  |  |  |
|------------------------------------------------------------|---------------------------------------|----------------------------------------------------------------------------------------------------|----------------------------------|--|--|--|--|--|--|--|--|
| wing features for region <sup>i</sup> , m                  | otif <sup>i</sup> , compositi         |                                                                                                    | Features                         |  |  |  |  |  |  |  |  |
|                                                            |                                       | Showing features for region <sup>i</sup> , motif <sup>i</sup> , compositional bias <sup>i</sup> .                                                                                                    |                                  |  |  |  |  |  |  |  |  |
| ATG                                                        |                                       |                                                                                                    |                                  |  |  |  |  |  |  |  |  |
| 50 100                                                     | 150                                   | 1 1 1<br>200 250 300                                                                                                    | 350                              |  |  |  |  |  |  |  |  |
|                                                            |                                       |                                                                                                    | 393                              |  |  |  |  |  |  |  |  |
| -                                                          |                                       |                                                                                                    |                                  |  |  |  |  |  |  |  |  |
| TYPE                                                       | D POSITION(S                          | ) DESCRIPTION                                                                                                    |                                  |  |  |  |  |  |  |  |  |
| Select 🔻                                                   |                                       |                                                                                                    |                                  |  |  |  |  |  |  |  |  |
|                                                            |                                       |                                                                                                    | BLAST                            |  |  |  |  |  |  |  |  |
| Region                                                     | 1-44                                  | Transcription activation (acidic)                                                                                                    | 🛍 Add                            |  |  |  |  |  |  |  |  |
| Region                                                     | 1-83                                  | Interaction with HRMT1L2                                                                                                    | BLAST                            |  |  |  |  |  |  |  |  |
| Region                                                     | 100                                   | 1 Publication                                                                                                    | the Add                          |  |  |  |  |  |  |  |  |
| Region                                                     | 1-320                                 | Interaction with CCAR2                                                                                                    | BLAST                            |  |  |  |  |  |  |  |  |
|                                                            |                                       | 1 Publication                                                                                                    | toor Add                         |  |  |  |  |  |  |  |  |
| Motif                                                      | 17-25                                 | TADI                                                                                                    | BLAST                            |  |  |  |  |  |  |  |  |
|                                                            | 1, 25                                 |                                                                                                    | ter Add                          |  |  |  |  |  |  |  |  |
| Motif                                                      | 48-56                                 | TADII                                                                                                    | BLAST                            |  |  |  |  |  |  |  |  |
|                                                            | • • • • • • • • • • • • • • • • • • • | TYPE   io   io < | ID POSITION(S)       DESCRIPTION |  |  |  |  |  |  |  |  |

- Find domains of TP53 using "NCBI Conserved Domains" •
  - > Search "ncbi conserved domain" in google and access NCBI Conserved Domain Search.

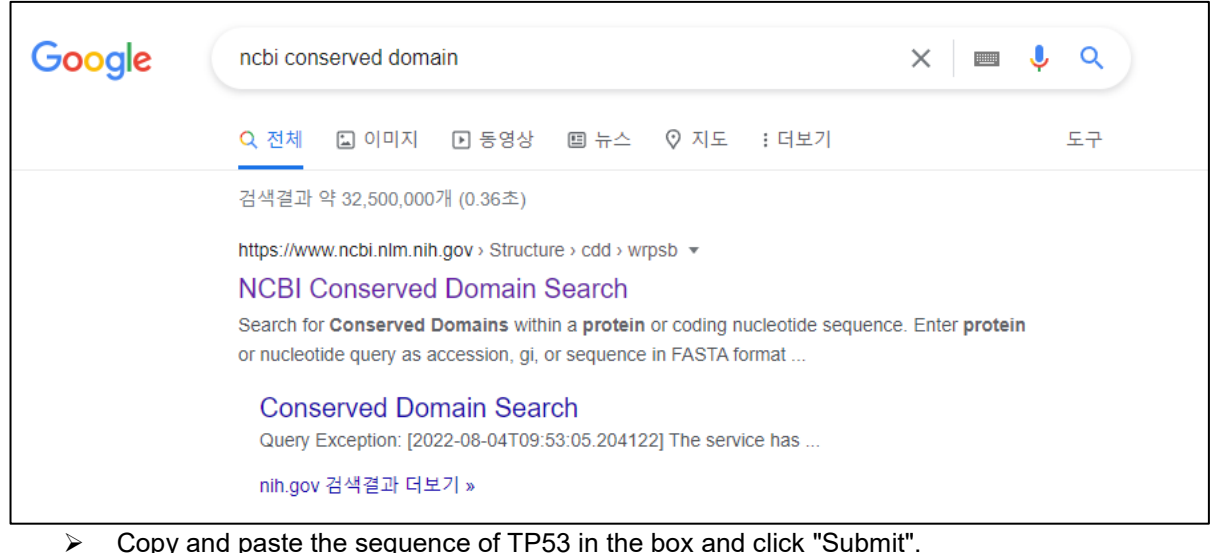

Copy and paste the sequence of TP53 in the box and click "Submit".

| S NCBI                                                                                    |                                                                                                    | ary Conserved of<br>ary Conserved of<br>pol Domains was<br>all Seabyy Kei wey                 | MA k a L V D e U P                                                                                                    | 147452720/<br>150 Entroit                                                                                                    |
|-------------------------------------------------------------------------------------------|----------------------------------------------------------------------------------------------------|-----------------------------------------------------------------------------------------------|----------------------------------------------------------------------------------------------------|----------------------------------------------------------------------------------------------------|
| HOME SEARCH GUIDE                                                                         | Structure Home                                                                                                    | 3D Ma                                                                                         | cromolecular Structures                                                                                                    | Conserved Domains                                                                                                    |
| Enter protein or nucleotic<br>Search. (2)<br>Page 125220025250000000000000000000000000000 | Search for Conse<br>de query as accession, gi, or sequer in FASTA<br>balliate router and per 160 - 00-1000 estate<br>and and an accession of the second second second second<br>and an accession of the second second second second second<br>and an accession of the second second second second second second<br>and an accession of the second second secon | Erved Domains within<br>format. For multiple protein queries,<br>ns OX=9606 GM=IBS3 PE=1 SV=4 | a protein or coding nucleo<br>use Batch CD-<br>Search against databa<br>Expect Value ① thresh<br>Apply low-complexity<br>Composition based st<br>Force live search ②<br>Rescue borderline hits<br>Maximum number of f<br>Result mode @Concise | btide sequence<br>ase (7): CDD v3.19 - 58235 PSSMs v<br>hold: [0.010000<br>filter (7) atistics adjustment (7) 2<br>: Suppress weak overlapping hits hits (7) 500<br>: Standard (7) OFull (7) |
| Submit                                                                                    | Reset Help                                                                                                    |                                                                                               |                                                                                                    |                                                                                                    |
| ➢ In th                                                                                   | e result, we can see                                                                                                    | domains of TP5                                                                                | 3.                                                                                                    |                                                                                                    |

| Conserved domains on [sp]P04637] |                            |                                                                                               |          |          |  |  |
|----------------------------------|----------------------------|-----------------------------------------------------------------------------------------------|----------|----------|--|--|
| P53_HUMAN Cel                    | lular tumor antigen p53    | OS=Homo sapiens OX=9606 GN=TP53 PE=1 SV=4                                                     |          |          |  |  |
| Graphical sur                    | nma <b>ry</b> 🗌 Zoom to re | sidue level show extra options »                                                              |          | ?        |  |  |
| 0.00000 0.000                    | 50                         | 100 150 200 250 300 350<br>                                                                   |          | 393      |  |  |
| uuerg seq.                       |                            | dimenization site <b>MA</b> DNA binding site <b>MA</b>                                        |          | -        |  |  |
| Specific hits                    | F53_TAD                    | P53 P53                                                                                       |          |          |  |  |
| Superfamilies                    | P53_TAD SUPE TAD2          | P53 superfamily P53_tetraver superf                                                           |          |          |  |  |
| 4                                |                            |                                                                                               |          | Þ        |  |  |
|                                  |                            | Search for similar domain architectures 2 Refine search 2                                     |          |          |  |  |
| List of domai                    | n hits                     |                                                                                               |          | <b>?</b> |  |  |
| + Name                           | Accession                  | Description                                                                                   | Interval | E-value  |  |  |
| [+] P53                          | cd08367                    | P53 DNA-binding domain; P53 is a tumor suppressor gene product; mutations in p53 or lack of   | 109-288  | 4.67e-97 |  |  |
| [+] P53_tetramer                 | pfam07710                  | P53 tetramerisation motif;                                                                    | 319-355  | 3.73e-15 |  |  |
| [+] TAD2 super fami              | ly cl39845                 | Transactivation domain 2; This is a N-terminal transactivation domain (TAD) domain 2 found in | 35-59    | 2.71e-11 |  |  |
| [+] P53_TAD                      | pfam08563                  | P53 transactivation motif; The binding of the p53 transactivation domain by regulatory        | 6-30     | 9.43e-09 |  |  |
|                                  |                            |                                                                                               |          |          |  |  |